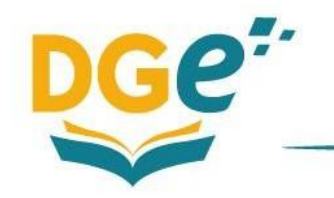

## <u>Primer acercamiento de Gestores Escolares a la plataforma Escuela Digital</u> <u>Mendoza</u>

Para ingresar por primera vez a la plataforma de Escuela Digital Mendoza, y corroborar que estamos matriculados como **Gestor Escolar**, se deben seguir estos pasos:

- 1- Ingresar al sitio web <u>www.mendoza.edu.ar</u> Se podrá realizar desde el navegador de la computadora o desde un dispositivo móvil.
- 2- Luego acceder al micrositio de Escuela Digital y seleccionar el nivel educativo/modalidad correspondiente a su institución escolar.

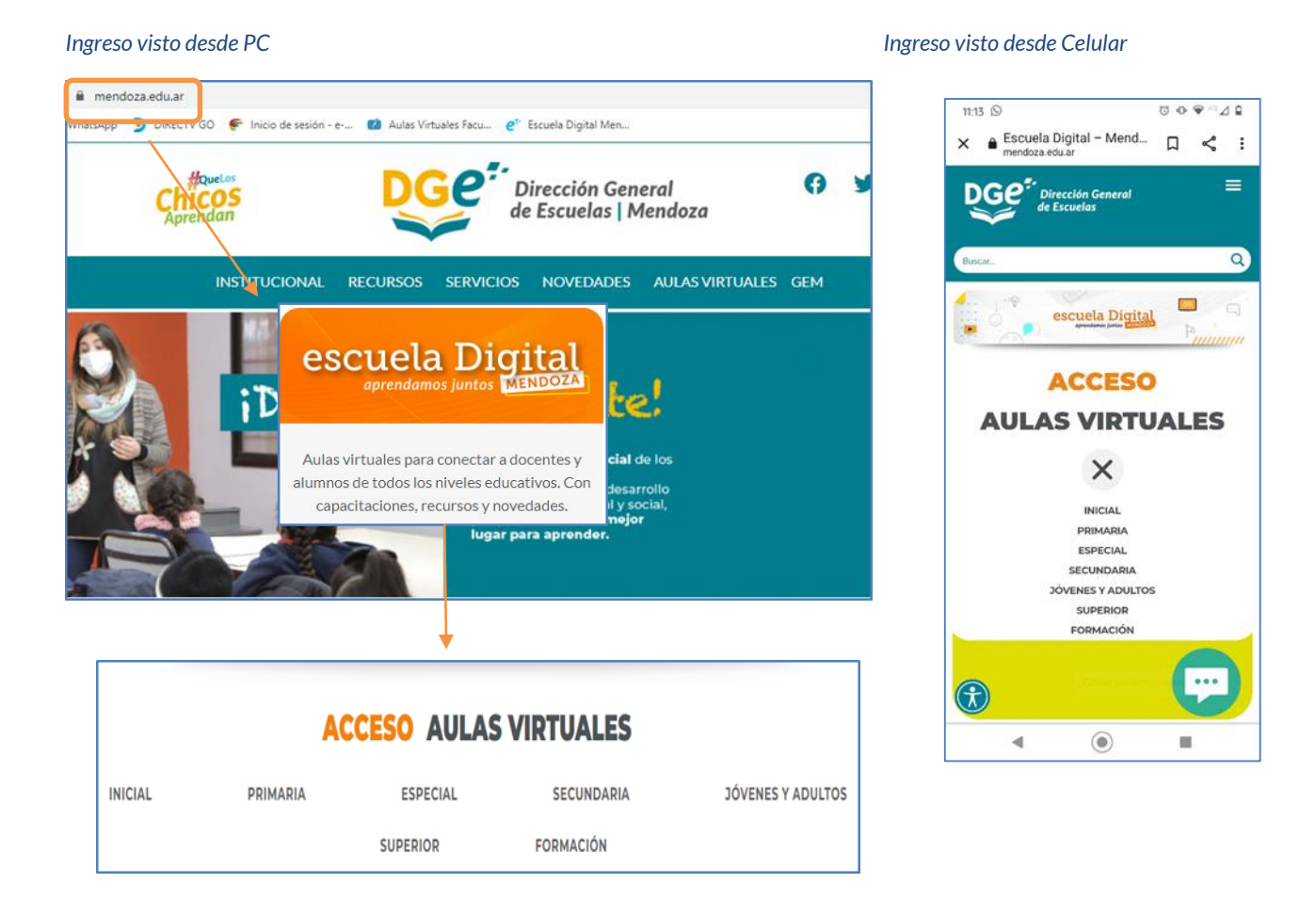

3- Posteriormente aparecerá la siguiente pantalla, en la cual se deberán colocar sus credenciales de acceso, que son las siguientes:

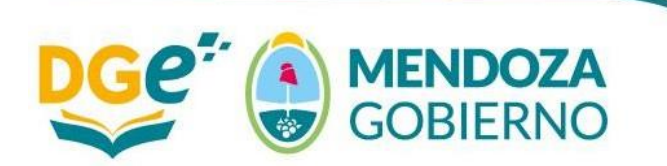

DIRECCIÓN DE POLÍTICAS DE INTEGRACIÓN DIGITAL San Martín 253 - PB – Ciudad de Mendoza | +54 0261 4243401

San Martín 253 - PB – Ciudad de Mendoza | +54 0261 4243401 dge-politicasdigitales@mendoza.gov.ar | www.mendoza.edu.ar

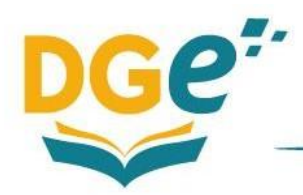

**Dirección General de Escuelas** Usuario y Contraseña: **DNI** (colocar número de DNI sin puntos ni espacios).

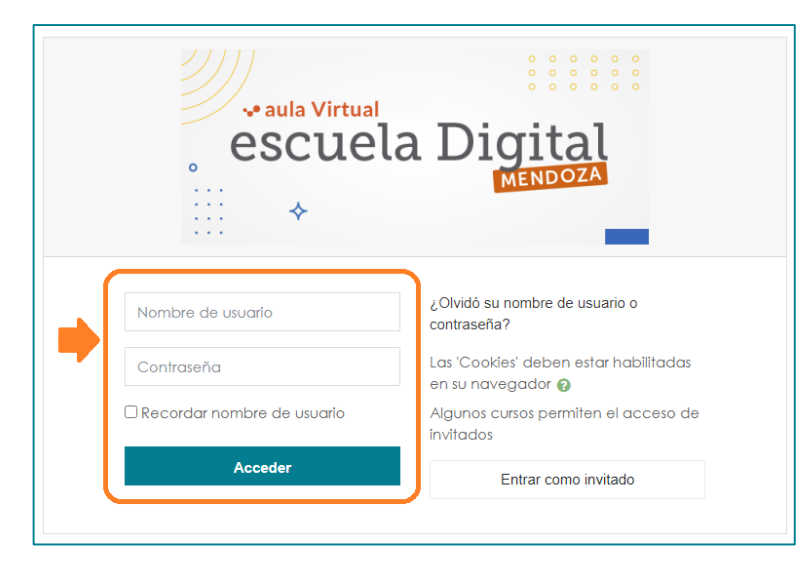

4- Al ingresar con su usuario y contraseña, visualizará una pantalla similar a la siguiente, donde encontrará las Aulas Virtuales correspondientes a su escuela.

|                                              | nom                                                                                                    | magen y<br>bre de perfil                                                                                                    | Preguntas frecuentes<br>(Acceso a consultas<br>frecuentes de los usuarios)                                                                                                    |
|----------------------------------------------|----------------------------------------------------------------------------------------------------|----------------------------------------------------------------------------------------------------|----------------------------------------------------------------------------------------------------|
|                                              | C (a) A No seguro www.escolaridadprotegida.mendoza.edu.ar/mg/<br>X escuela Digital escuela Digital                                                                                                    | 🖡 🗭 Daniel Sergio PEGORDN 🧳                                                                                                    | 0 0 0<br>-                                                                                                    |
| 1 ° ° ° ° ° ° ° ° ° ° ° ° ° ° ° ° ° ° °      | lendero<br>lendero<br>heres privedos<br>i cursos<br>AEd PY                                                                                                    |                                                                                                    | Personalizar esta plagina                                                                                                    |
| Barra de Menú<br>izgujerda                   | Meta de Ayada<br>Retaranse.<br>Nala virtual diseño<br>Mala virtual diseño<br>Rescuela Digital<br>estará fuera de lorea de                                                                                               | sde el lunes 29 de marzo hasta el 5 de abril.                                                                                                    |                                                                                                    |
| (Acceso a <b>aulas</b> y<br>página principal | Se estarán realizando reestructuraciones tócnicas para mejorar el servicio o iMucha Políticas de uso de las Aulas Virtuales para el ciclo lectivo 2021. Información muy importante para directivos, docentes y gestores | e nuestro entorno, durante el ciclo lectivo que estamos iniciando.<br>s gracias!<br>la opinión de cada docente miembros de los equipos de gestión esc<br>es esencial. Los invitamos a completar la encuesta sobre Escuela Digita | Politica      de uso     for the second second |
| de la plataforma)                            | escolares.  Descargar  Aviso importante sobre matriculación para Nivel Secundario - Orientado                                                                                                    | y Técnico -toor-                                                                                                    | Avisos<br>recientes<br>15 de Aux, 0857<br>Avies futbuckendes Noel                                                                                                    |
|                                              | Vista general de curso                                                                                                    |                                                                                                    | secundario orientado y lécnico<br>-<br>1 de Mor, 13:05                                                                                                    |

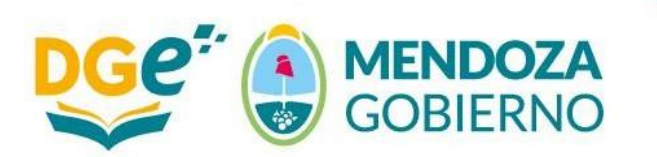

DIRECCIÓN DE POLÍTICAS DE INTEGRACIÓN DIGITAL San Martín 253 - PB – Ciudad de Mendoza | +54 0261 4243401 dge-politicasdigitales@mendoza.gov.ar | www.mendoza.edu.ar

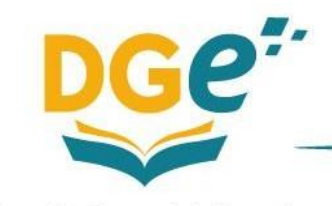

| > C 🙆 🔺 No see            | guro   www.escolaridadprotegida.mendoza.edu.ar/my/                                    | 2 G 🕸 🖷 😁                                                                                 |
|---------------------------|---------------------------------------------------------------------------------------|-------------------------------------------------------------------------------------------|
|                           | 🗙 🔺 🗭 Daniel Sergio PEGORIN 🇳 -                                                       |                                                                                           |
| Årea personal             | Aviso importante sobre matriculación para Nivel Secundario - Orientado y TécnicoJeer- | 15 de Mar, 08:57<br>Avisos institucionales<br>-Aviso importante para Nivel                |
| # Página Principal        | Make an and the same                                                                  | secundario orientado y técnico<br>-                                                       |
| 🛗 Calendario              | Vista general de curso                                                                | 1 de Mar, 13:05<br>Avisos Institucionales                                                 |
| Ficheros privados         | Linea de tiempo Cursos                                                                | Procedimientos necesarios<br>para la preparación de Aulas                                 |
| 🗯 Mis cursos              |                                                                                       | Virtuales<br>1 de Mar, 12:37                                                              |
| Mesa de Ayuda<br>Reclamos | En progreso Futuros Pasados                                                           | Avisos Institucionales<br>-Capacitaciones virtuales para<br>Docentes y Gestores Escolares |
| 🞓 Aula-virtual-diseño     |                                                                                       | 23 de Feb, 08:28<br>Avisos Institucionales                                                |
|                           | PARA DISEÑAR                                                                          | -Escuela Digital estara fuera de<br>línea desde el 29 de marzo                            |
|                           |                                                                                       | Temas antiguos                                                                            |
|                           | Mesa de avuda para reclamos Recursos para diseñar un aula                             |                                                                                           |
|                           | técnicos 78                                                                           |                                                                                           |
|                           |                                                                                       |                                                                                           |
|                           | ( ) ×                                                                                 |                                                                                           |
|                           |                                                                                       |                                                                                           |
|                           |                                                                                       |                                                                                           |
|                           |                                                                                       |                                                                                           |
|                           |                                                                                       |                                                                                           |
|                           | Av. Pellier 351, Mendoza, Ciudad. (5500)<br>Procedmiento de consultas                 |                                                                                           |
|                           |                                                                                       |                                                                                           |
|                           |                                                                                       |                                                                                           |
|                           | AULAS VIRTUALES                                                                       |                                                                                           |
| (Δαιτί                    | como gostoros visualizará dos aulas: "Mosa do avuda p                                 | ara roclamoc                                                                              |
| (Aqui                     | como gestores visualizara dos aulas. Miesa de ayuda pa                                | ai a i ecidinos                                                                           |
|                           | técnicos" y "Recursos para diseñar un aula"                                           |                                                                                           |

Contenido de cada una de ellas:

Mesa de ayuda para reclamos técnicos: Es un espacio destinado exclusivamente a gestores escolares, quienes podrán cargar los reclamos de las escuelas en las que desempeñen este rol.

Es muy importante destacar que quien posee el rol de Gestor Escolar dentro de la institución puede:

- Resolver los problemas de matriculación y desmatriculación de usuarios dentro de las aulas virtuales de la institución, contrastando con la información del GEM;
- Asignar roles a usuarios dentro de las aulas (estudiante, docente, preceptor, coordinador de área, servicio de orientación);
- Cargar los restantes reclamos dentro de los formularios disponibles en el aula de Mesa de Ayuda;
- Comunicar al usuario cuando se haya resuelto el problema.

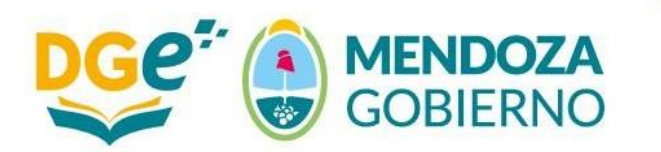

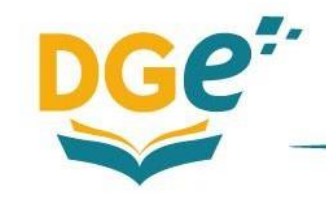

|                          | X 🔹 🕭 Daniel Sergio PEGORIN 🚳 -                                                                                                    |
|--------------------------|----------------------------------------------------------------------------------------------------|
| 🞓 Mesa de Ayuda Reclamos | escuela Digital                                                                                                    |
| Participantes            |                                                                                                    |
| III Calificaciones       | Mesa de avuda para reclamos técnicos                                                                                                    |
| 🗀 General                | Área personal / Mis cursos / Mesa de Ayuda Reclamos / General                                                                                                    |
| 🍘 Área personal          |                                                                                                    |
| Regina Principal         | General                                                                                                    |
| 🛗 Calendario             |                                                                                                    |
| Ficheros privados        | meso de Ayoud esia desimbulo a <b>gesone escolares de obacilos</b> , quenes podran carganos recumos de las escoente ennos que desempenen esia no.<br>Quien pose el rol de Gestor escolar dentro de la institución puede:                                                                                                    |
| 🖻 Mis cursos             | Resolver los problemas de matriculación y desmatriculación de usuarios dentro de las aulas virtuales de la institución, contrastando con la información del GEM; (Encontrarás información sobre                                                                                                    |
| Mesa de Ayuda            | estas cómo llevar a cabo tareas haciendo click aquí.                                                                                                    |
| Reclamos                 | Asignar roles a unuarios dentro de las autas (estudiante, docente, preceptor, coordinador de area, servicio de orientacion)                                                                                                    |
| Te Aula-virtual-diseño   | Cargon los reclamos reclamos sentro de los inimiantos deplonitoris en el alda de mesa de Aydua     Cargon los reclamos cuendos en bar conclutor el anosta de mesa de Aydua                                                                                                    |
|                          | <ul> <li>Visita la sección de "Pregunas Frecuentes" de Escuela Dígital Mendoza periódicamente, porque vamos sumando nuevas informaciones. Podrás consultar esta sección haciendo<br/>cilicke nel siguiente antoace:</li> </ul>                                                                                                    |
|                          | PRECLIVITAS FRECUENTES<br>Dedate e ingeletatoris de quênces "Multicanor" excente l'activa                                                                                                    |
|                          | ¿Qué pasa si la institución no posee aún a alguien con el rol de Gestor escolar? En ese caso, la dirección del establecimiento debe enviar un correo electrónico solicitando la planilla para incorporar<br>a una persona con rol de Gestor al mali: ayudaescueladigital@mendoza edu ar. Es muy importante que se envie desde el correo oficial de la escuela, de otra forma los reclamos no pueden ser<br>atendidos. |
|                          | a Avisos                                                                                                    |

Aula: Mesa de ayuda para reclamos técnicos.

|                           | 🗙 🔸 🗭 Daniel Sergio PEGORIN 🥞 -                                                                                                    |
|---------------------------|----------------------------------------------------------------------------------------------------|
|                           | Nombre/s                                                                                                    |
| T Mesa de Ayuda Reclamos  | Creación de Usuario: Si los usuarios de fu escuela va han sido creados pero fatta alguno, accedé al siaviente formulario:                                                              |
| Marticipantes             |                                                                                                    |
| Calificaciones            |                                                                                                    |
| 🗇 General                 | Edición de Usuario: Si el usuario ya está creado pero tiene errores, accedé al siguiente formulario:                                                                                   |
| 🏤 Área personal           | SOLICITUD DE EDICIÓN<br>DE UN USUARIO                                                                                                    |
| 🕷 Página Principal        | Creación de Curso: Si los cursos virtuales de lu escuela ya han sido creados pero fatta alguno, accedé al siguiente formulario: (recordá que debe coincidir con el registro en el GEM) |
| 🛗 Calendario              | SOLICITUD DE CREACIÓN                                                                                                    |
| Ficheros privados         | DE UN CONSO                                                                                                    |
| 🞓 Mis cursos              | Creación de Curso CENS- CEBJA: accedé al siguiente formularía para creación de cursos: (recordá que debe coincidir con el registro en el GEM)                                          |
| Mesa de Ayuda<br>Reclamos | Formulario de Creación de Curso CENS o CEBJA                                                                                                    |
| 🞓 Aula-virtual-diseño     | Edición de Curso: Si hay ún error en alguno de los cursos de tu escuela, accedé al siguiente formulario:                                                                               |
|                           | SOLICITUD DE EDICIÓN<br>DE UN CURSO                                                                                                    |
|                           | Restablecer contraseña: Para restablecer la contraseña de un estudiante completa el siguiente formulario:                                                                              |
|                           | SOLICITUD DE RECUPERACIÓN<br>DE CONTRASERA                                                                                                    |
|                           | Otros reclamos: Si su reclamo no aparece en los anteriores formularios puede contactarse haciendo cilk acá:                                                                            |
|                           | OTRAS CONSULTAS<br>V/O RECLAMOS                                                                                                    |
|                           |                                                                                                    |

Formularios disponibles para la carga de consultas y/o reclamos

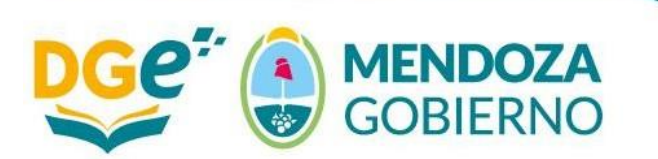

DIRECCIÓN DE POLÍTICAS DE INTEGRACIÓN DIGITAL San Martín 253 - PB – Ciudad de Mendoza | +54 0261 4243401 dge-politicasdigitales@mendoza.gov.ar | www.mendoza.edu.ar

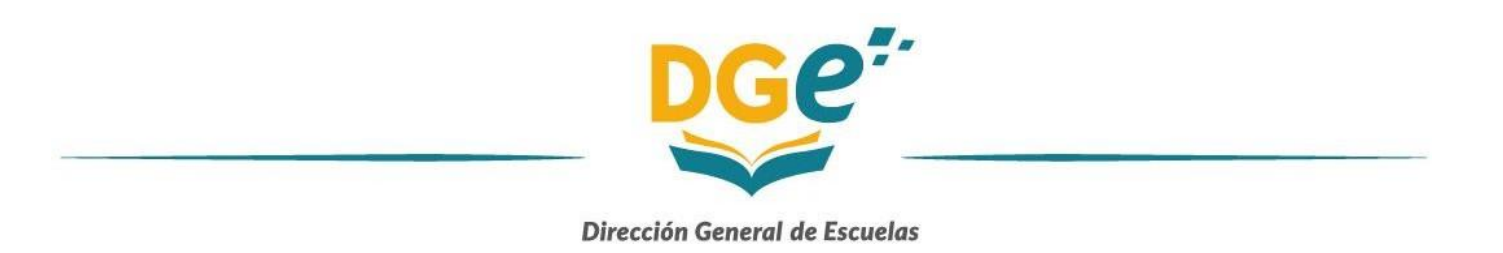

Recursos para diseñar un aula: Es un espacio en común que está disponible tanto para docentes como gestores escolares, donde explica paso a paso, con material en pdf y audiovisual, la creación y uso de las diferentes herramientas que posee la plataforma Moodle. Resulta fundamental que el gestor recorra este espacio, para orientar a los docentes en el correcto uso y diseño de las aulas virtuales.

|                                | X 🔹 Daniel Sergio PEGORIN 🗳 -                                                                                                    |
|--------------------------------|----------------------------------------------------------------------------------------------------|
| 🞓 Aula-virtual-diseño          | escuela Digital                                                                                                    |
| Participantes                  |                                                                                                    |
| Calificaciones                 | Recursos para diseñar un aula                                                                                                    |
| Primeros pasos                 | Area personal / Mit cursos / Aufa virtual diseño / Proponer actividades                                                                                                    |
| Proponer actividades           |                                                                                                    |
| 🗅 Tarcas                       |                                                                                                    |
| C Foros                        | Primeros pasos Proponer actividades Acompañar trayectorias Compartir contenidos Gestión escolar de usuarios                                                                                                    |
| C Glosarios                    | Inicio Tareas Foros Glosarios Trabajo en grupos Consultas Encuestas                                                                                                    |
| Trabajo en grupos              | Su progreso 🖗                                                                                                    |
| Consultas                      | Proponer actividades                                                                                                    |
| C Encuestas                    | A la hara de pensar nuestras propuestas de prácticas de aprendizaje en el aula virtual, Escuela Digital Mendoza nos brinda numerosas opoiones de actividades en el mismo entorno.                                                                                                    |
| Acompañar trayectorias         | A qué l'amamas aclividades, a las propuestas que suponen la interacción del estudiante consigo mismo, con sus pares, con el docente, con diversos materiales, para así construir o                                                                                                    |
| Docentes                       | reconstruit stableres.                                                                                                    |
| Equipo de gestión              | readen - a comparate que realigen como eje la colacionación - la menocum- la relación - la comparate/on - la producción - a realización - la producción - a realización - la producción - a realización - la producción - la realización - la producción - la producción - la producción - l |
| educativa                      | En las pestañas de esta sección, iremos encontrando videos con procedimientos para crear:                                                                                                    |
| Compartir contenidos           | foros - fareas - giosafios - encuestas - cuestionarios - y más                                                                                                    |
| Gestión escolar de<br>usuarios |                                                                                                    |
| 🚳 Área personal                |                                                                                                    |
| # Página Principal             |                                                                                                    |

5- Al hacer clic en **Página principal**, el Gestor podrá acceder a su escuela, a través de una estructura de categorías organizadas por niveles educativos y supervisión.

| ×                   | 🐥 🔎 Daniel Sergio PEGORIN 🛛 🗳 -                 |
|---------------------|-------------------------------------------------|
| 🏟 Área personal     | escuela Digital                                 |
| Página Principal    |                                                 |
| 🛗 Calendario        | o SUPERIOR                                      |
| Ficheros privados   |                                                 |
| Mis cursos          |                                                 |
| Reclamos            | • • • aula Virtual escu                         |
| Aula-virtual-diseño | escuela Digital Dig                             |
| Ŭ.                  | MENDOZA o ME                                    |
|                     | SECUNDARIA 🔊                                    |
| ^                   |                                                 |
| ≍ ∎                 |                                                 |
|                     |                                                 |
|                     | Categorías                                      |
|                     | 👻 Colapsar fodo                                 |
|                     | ▼ DIRECCIÓN DE POLÍTICAS DE INTEGRACIÓN DIGITAL |
|                     | ► ESCOLARIZACIÓN PROTEGIDA (4)                  |
|                     |                                                 |

1º PASO: Hacer clic en "Página Principal"

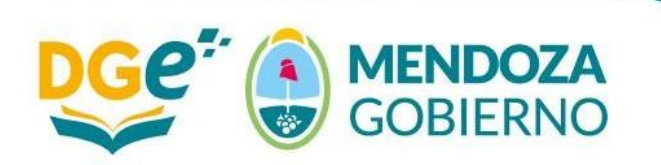

DIRECCIÓN DE POLÍTICAS DE INTEGRACIÓN DIGITAL

San Martín 253 - PB - Ciudad de Mendoza | +54 0261 4243401 dge-politicasdigitales@mendoza.gov.ar | www.mendoza.edu.ar

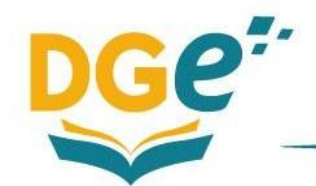

| ×                            | 🔺 🗭 Daniel Sergio PEGORIN  🍟 - |  |
|------------------------------|--------------------------------|--|
|                              |                                |  |
| Categorías 2º PASO           |                                |  |
| DIRECCIÓN DE POLÍTICAS DE IN | ** Collpoar fodo               |  |
| FORMACIÓN DOCENTE (5)        |                                |  |
| ► NIVEL INICIAL (3)          |                                |  |
| ► NIVEL PRIMARIO (9)         |                                |  |
| ← NIVEL SECUNDARIO (16)      |                                |  |
| ► SUPERVISIÓN 01             |                                |  |
| ► SUPERVISIÓN 02             |                                |  |
| ► SUPERVISIÓN 03             |                                |  |
| ► SUPERVISIÓN 04             |                                |  |

2° PASO: Seleccionar el nivel educativo y luego la supervisión a la cual pertenece nuestra escuela.

| Área personal / Cursos / NIVEL SECUNDARIO / SUPERVISIÓN 02 |          |
|------------------------------------------------------------|----------|
| Categorías: NIVEL SECUNDARIO / SUPERVISIÓN                 | 102      |
| 3° PASO                                                    | Buscar c |
| 4-020 ING.GABRIEL DEL MAZO                                 |          |
| ▶ 4-025 ESCUELA N° 4-025                                   |          |
| 4-030 PROF.ANGEL CERVERA<br>4-035 JULIA SILVA DE CEJAS     |          |
| 4-038 ARTURO JAURETCHE<br>4-046 ING. JULIO KRAUSE          |          |
| 4-049 MAESTRO ALBERTO RODRÍGUEZ                            |          |
| 4-050 ROBERTO AZZONI                                       |          |

3° PASO: Seleccionar institución escolar

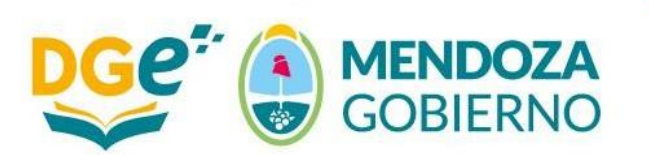

DIRECCIÓN DE POLÍTICAS DE INTEGRACIÓN DIGITAL San Martín 253 - PB – Ciudad de Mendoza | +54 0261 4243401 dge-politicasdigitales@mendoza.gov.ar | www.mendoza.edu.ar

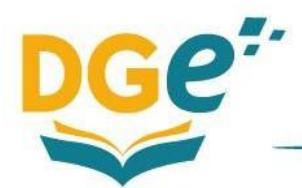

6- Luego de acceder por la estructura jerárquica correspondiente, el Gestor Escolar podrá ingresar a cada una de las aulas, grados y/o espacios curriculares propios de su institución.

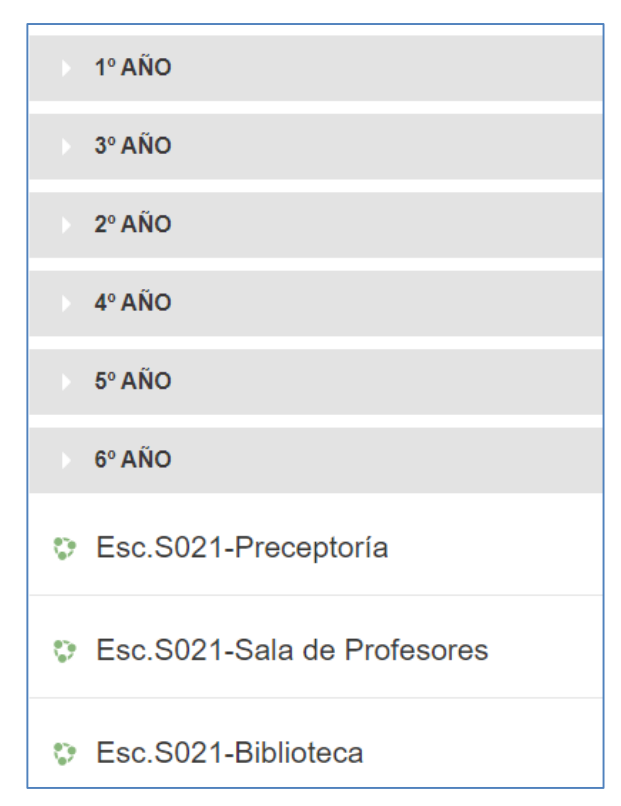

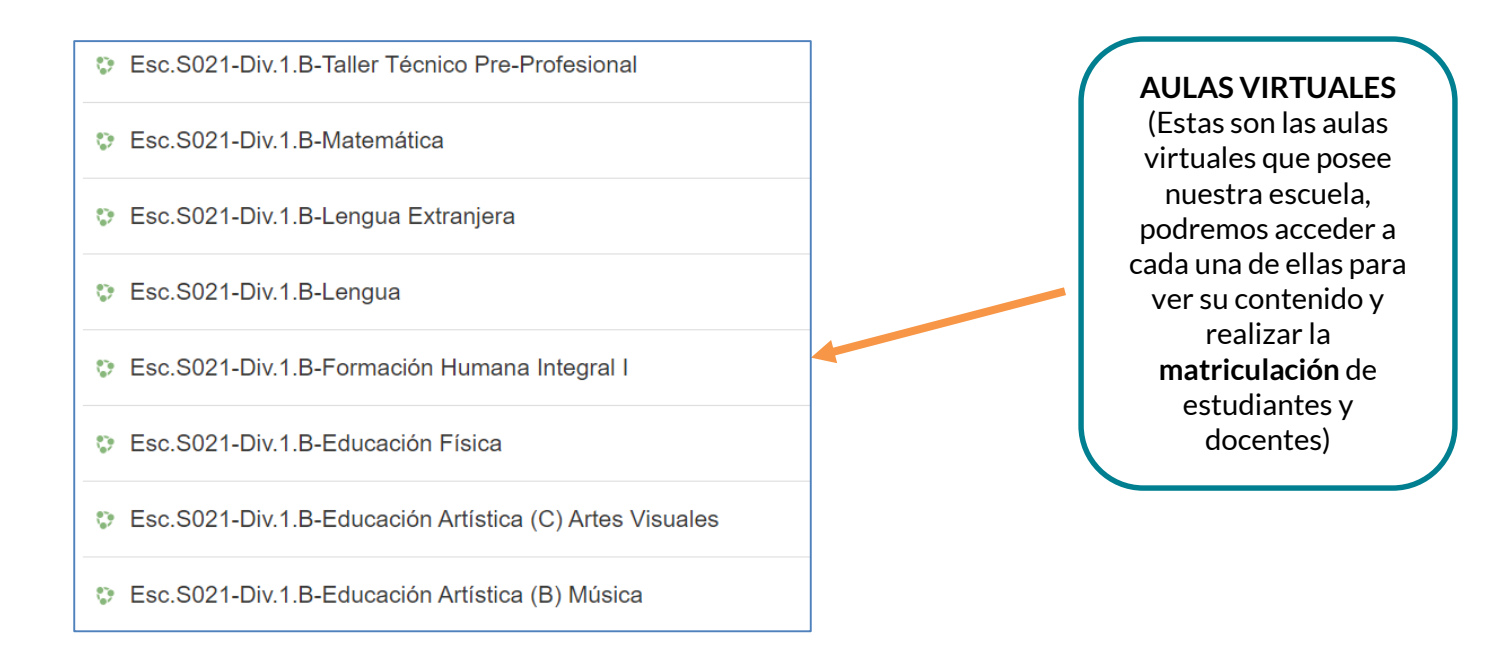

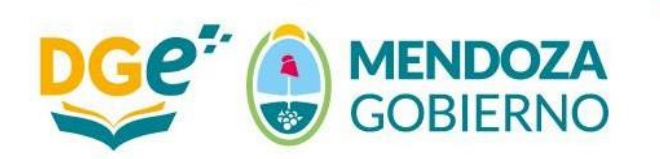

DIRECCIÓN DE POLÍTICAS DE INTEGRACIÓN DIGITAL

San Martín 253 - PB - Ciudad de Mendoza | +54 0261 4243401 dge-politicasdigitales@mendoza.gov.ar | www.mendoza.edu.ar